## **BizViz How-to-Guide**

### **Dashboard Designer** Web Services Connection

Release: 2.0

Date : Feb. 23, 2016

**Copyright** © 2015. All rights reserved. No part of this publication may be reproduced or copied in any form or for any purpose without the permission of BD BizViz LLC. Anyone found guilty will be legally prosecuted.

# BizViz

### Table of Contents

| 1. | Doc  | ument Purpose                            | 3 |
|----|------|------------------------------------------|---|
| 2. | Prer | equisites                                | 3 |
| 2  | 2.1. | Software                                 | 3 |
| 2  | .2.  | Basic understanding of the BizViz Server | 3 |
| 3. | Step | p-by-Step Process                        | 3 |
| Э  | 8.1. | Login to the BizViz Portal               | 3 |
| Э  | 3.2. | Steps to Create Dashboard                | 4 |

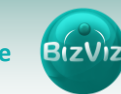

#### **1. Document Purpose**

The scope of this document is to guide users on how to create dashboards using Web-Service connection. In order to create dashboards efficiently, it is recommended that users follow the step-by-step process given below.

#### 2. Prerequisites

#### 2.1. Software

- Browser that supports HTML5
- Operating System: Windows 7

#### 2.2. Basic understanding of the BizViz Server

#### 3. Step-by-Step Process

#### 3.1. Login to the BizViz Portal

- i) In the URL bar, enter  $\rightarrow$  <u>http://apps.bdbizviz.com/app/index.html</u>
- ii) Enter your credentials to Login

|            | 0                    |
|------------|----------------------|
| B          | ZVIZ                 |
|            |                      |
| Email      |                      |
| Password   |                      |
| Enterprise |                      |
|            | LOGIN                |
|            | Forgot your password |
|            |                      |

iii) Click on ' ${\rm Login'}$  to view the BizViz Portal Home Screen

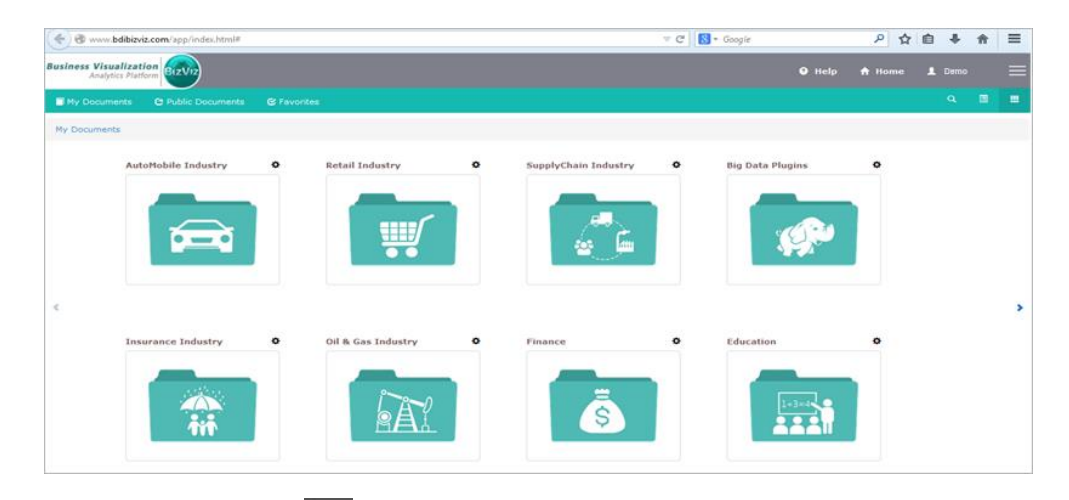

iv) Click on the '**Menu**' button to display a list of the installed applications.

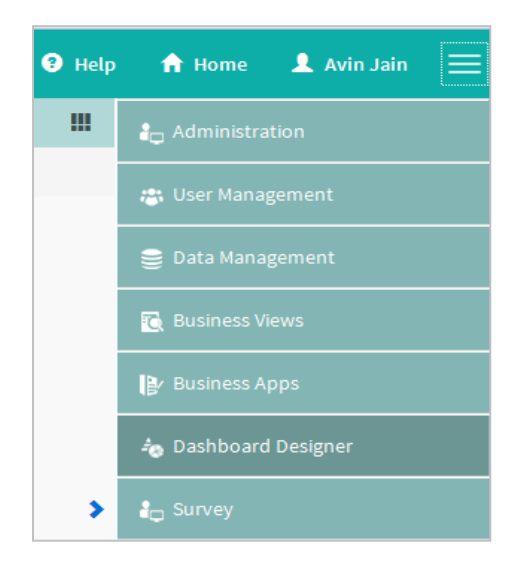

v) Click on 'Dashboard Designer', as shown above.

#### 3.2. Steps to Create Dashboard

i) Click on 'Dashboard Designer'

Menu > Dashboard Designer

| Business Visualiza<br>Analytics Pla | ation BIZVIZ        |             |                    |   | Logged in as Avin Jain | 🕑 Help |     | Home | , | My account                          | 🖒 Logout       | =        |
|-------------------------------------|---------------------|-------------|--------------------|---|------------------------|--------|-----|------|---|-------------------------------------|----------------|----------|
| My Documents                        | C Public Documents  | 🕑 Favorites |                    |   | Search                 | 3      | ( O | . 🗉  |   | Administ                            | tration        |          |
| My Documents                        |                     |             |                    |   |                        |        |     |      |   | user Ma                             | nagement       |          |
|                                     | Automobile Industry | 0           | Retail Industry    | 0 | SupplyChain Industry   | ¢      |     |      |   | 🛢 Data Ma                           | nagement       |          |
|                                     | Insurance Industry  |             |                    |   | Elg Dete Plugins       |        |     |      |   | Business                            | Views          |          |
|                                     |                     |             |                    |   |                        |        |     |      |   | Business                            | Apps           |          |
|                                     |                     |             |                    | • |                        |        |     |      |   | a Dashboa                           | ird Designer   |          |
|                                     |                     |             |                    |   |                        |        |     |      |   | Report                              |                |          |
| 5                                   |                     |             |                    |   |                        | 0      |     |      |   | Survey                              |                |          |
| 5                                   |                     |             | Oil & Ges Industry |   |                        |        |     |      | , | Social M                            | edia Browser B | Big Data |
|                                     |                     |             |                    |   |                        |        |     |      |   | Social M                            | edia Browser   |          |
|                                     |                     |             |                    |   |                        |        |     |      |   | $\Theta_{\Theta}^{\otimes}$ Sentime | nt Analyzer    |          |
|                                     |                     |             |                    |   |                        |        |     |      |   | Prediction                          | ve Analysis    |          |
|                                     |                     |             |                    |   |                        |        |     |      |   | 🛆 Google                            | Account        |          |
|                                     |                     |             |                    |   |                        |        |     |      |   | 🧑 GeoSpat                           | ial Analysis   |          |

ii) After Clicking on the 'Dashboard Designer' button, a web page will open in a new window.

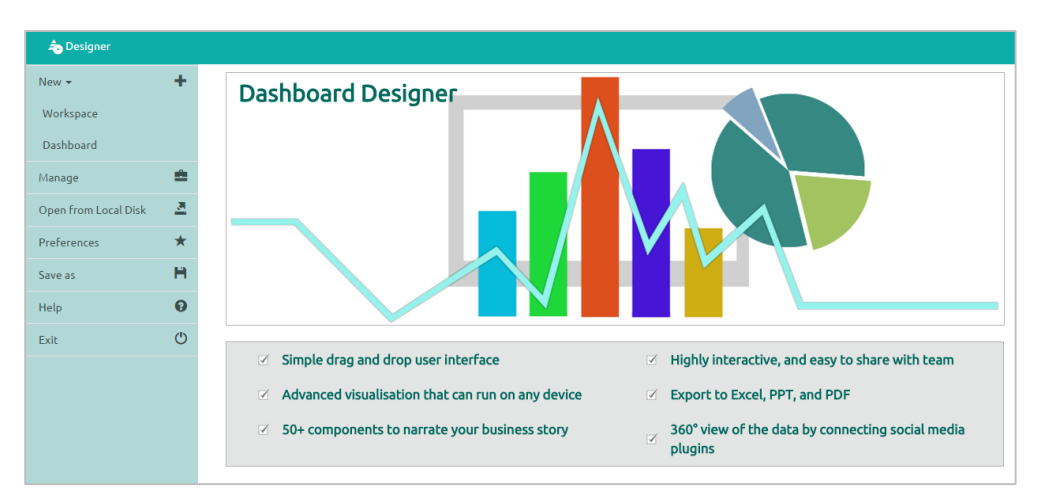

iii) Click on 'New +' icon to create a workspace, as shown below.

- Workspace: Previously created dashboards are listed here
- Dashboard: Area to be used for dashboard design and development

iv) Click on 'Dashboard' to create a dashboard

New+ > Dashboard

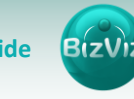

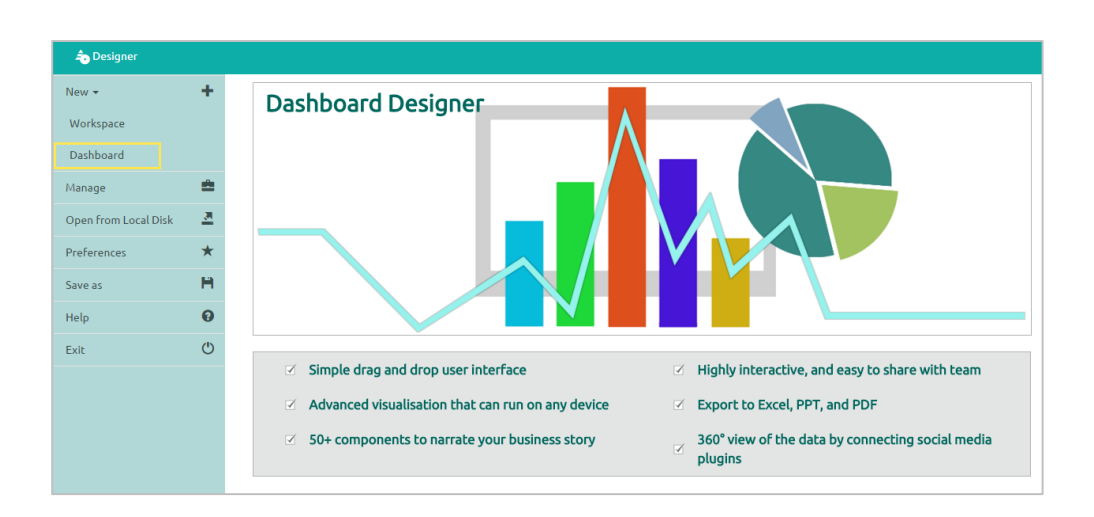

v) After Clicking on the 'Dashboard' button, a web page will open in a new window.

| ☆ Home Untitled Dashboard ★ + | ¥ M 👳 |
|-------------------------------|-------|
|                               |       |
|                               |       |
|                               |       |
|                               |       |
|                               |       |
|                               |       |
|                               |       |
|                               |       |
|                               |       |
|                               |       |
|                               |       |

- vi) Click on '**Data source**' icon provided to the right side of canvas, and view the database connectivity options. (**Ex**. CSV, Excel, and Web-Service)
- vii) Click on the 🕇 icon to create a new connection.

| 🔒 Home      | Untitled Dashboard | × + |                   |                |          |                |      | а н | ē   |
|-------------|--------------------|-----|-------------------|----------------|----------|----------------|------|-----|-----|
| CSV         |                    | +   | Name              | Sample         |          |                |      | ×   | ) 🦯 |
|             |                    |     | Data Source       | BDI Internal ( | Data     |                | Ŧ    |     |     |
| Excel       |                    | +   | Services          | Year_Rev       |          |                | Ŧ    |     |     |
| Webservice  |                    |     | Load At Start     | Yes            | No       | _              |      |     | ۲   |
| webservice  | +                  |     | Timely Refresh    | Yes No         |          | -              |      |     |     |
| Sample      |                    | â   | Field Set         | C              | ondition | Script on Load |      |     | ≡   |
| Merged Data |                    | +   | Fields            |                |          |                |      |     |     |
|             |                    |     | year              |                |          |                |      |     |     |
|             |                    |     | Calculated fields |                |          |                | Edit | +   |     |
|             |                    |     |                   |                |          |                |      |     |     |

BIZVIZ

Fill in the necessary details:

- Name: Name the connection
- Data Sources: Select the Data Source from the list (all data-sources created in Data-Management will be listed here)
- Services: Select a query name from the list (all the queries available under databases will be listed here)
- Load at Start: If this option is enabled, data will be updated before the chart is loaded
- Timely Refresh: Data will be updated at specified intervals
- Field Set: Fields available in the uploaded file will be displayed
- **Condition:** Fields used as filters in the query will be displayed here. This is applicable when a connection is made using web service.
- Script on Load: Scripts can be written to trigger a function.

viii) Click on the 'Charts' icon provided to the right of the canvas.

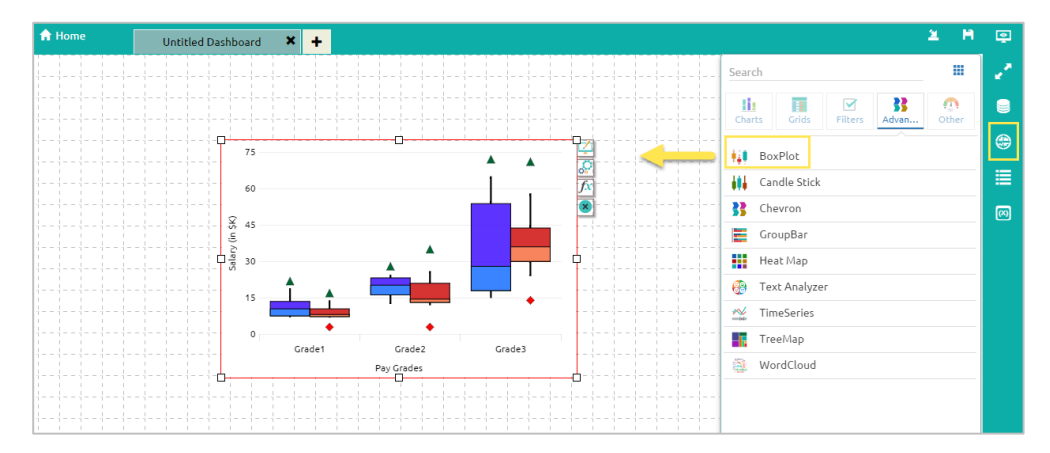

Drag and drop the BoxPlot chart onto the canvas

ix) Connect the BoxPlot chart to the created data connection (i.e. Sample) Click on the settings icon that appears next to the chart.

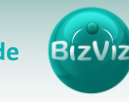

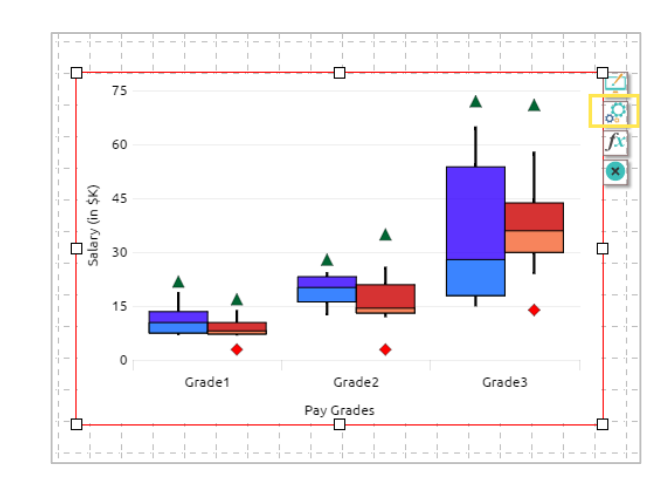

- Select the connection from the 'Connections' dropdown list. (Ex: Sample)
- Drag and drop the respective fields to series.

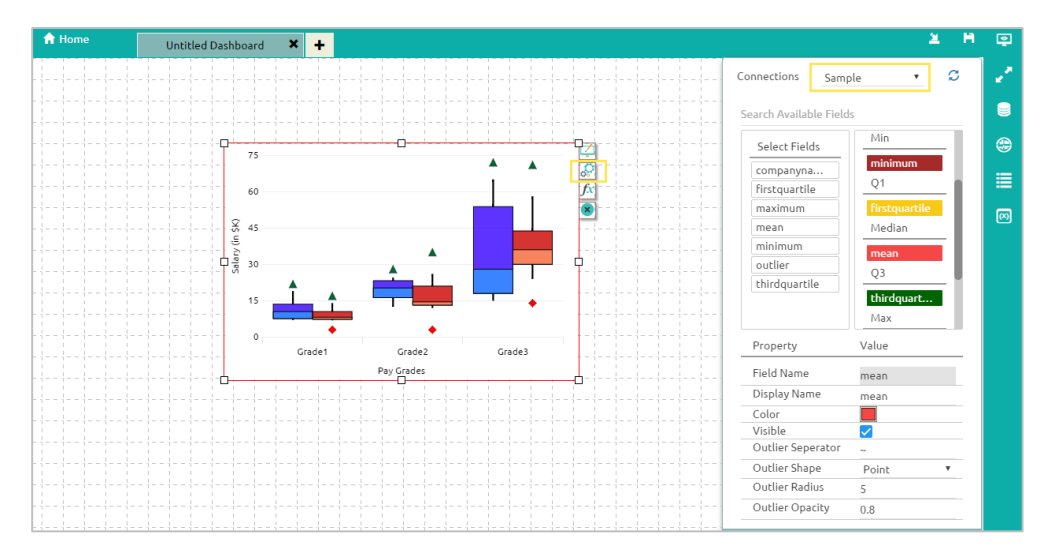

#### x) Click on 'Preview' to view the results

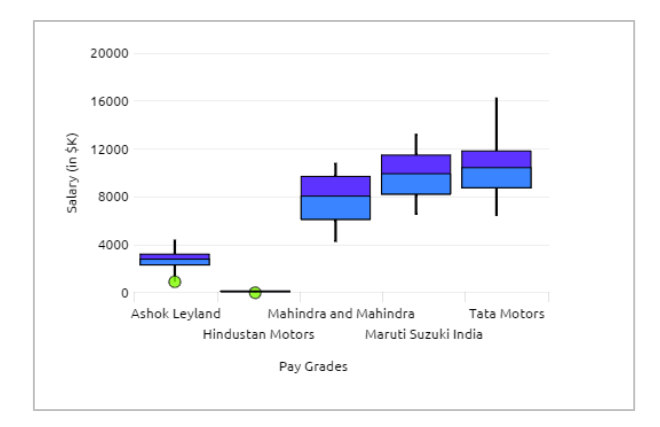